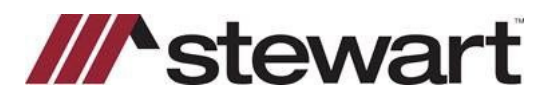

## **Qualia – Entering Stewart Connect Credentials**

Follow the steps below to enter Stewart Connect credentials into Qualia.

Note: If you do not have your Stewart Connect credentials, please see the Quick Reference Card titled Stewart Connect – Resetting Your Password.

## Steps

1. Click the Head and Shoulders icon in the upper right-hand corner > Select User Settings in the drop down.

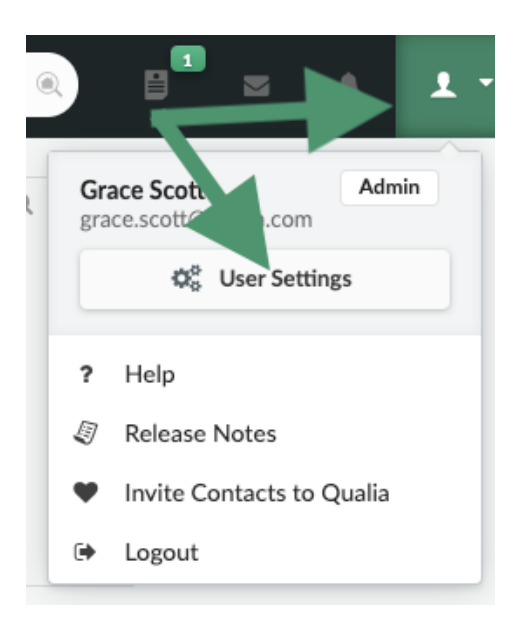

2. Select Credentials in the left rail > hover your mouse over the Stewart icon.

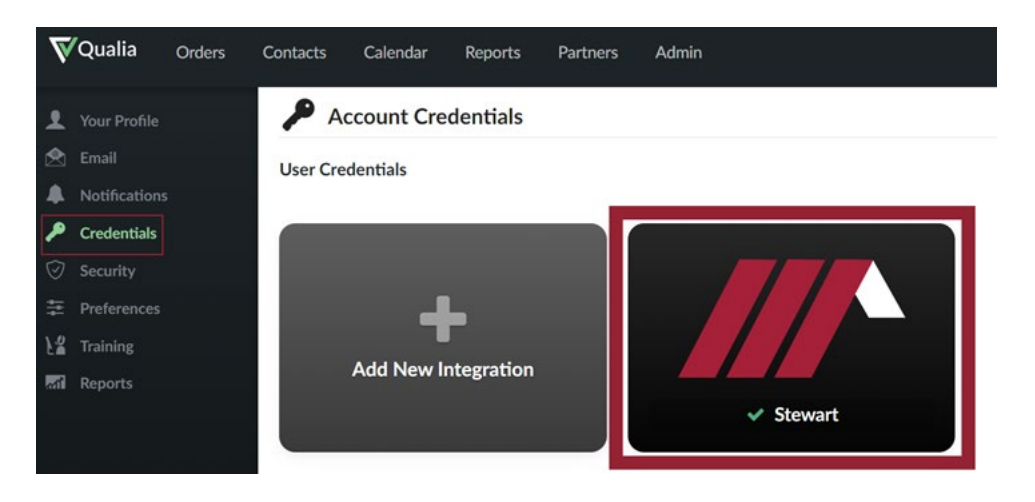

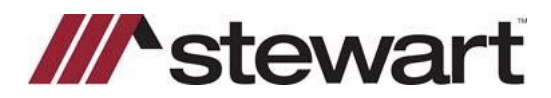

## **Qualia – Entering Stewart Connect Credentials**

3. Click Change Login

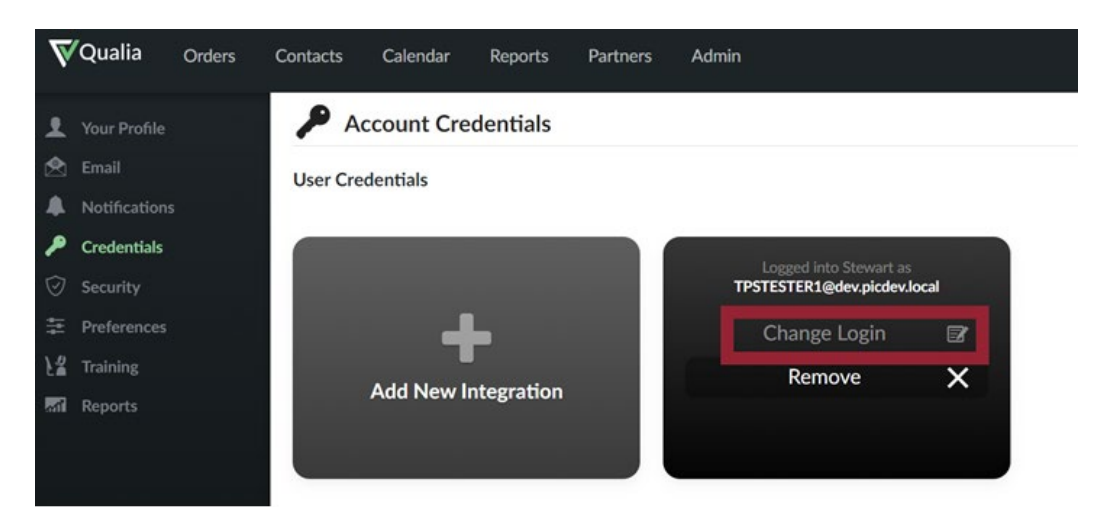

4. Finally, input your login credentials provided by Stewart Connect. Click **Login** to ensure you are connected to Stewart Connect. A message will appear in the upper right corner indicating your credentials have been validated.

| -St                       | ewart                             |
|---------------------------|-----------------------------------|
| Please log in with your S | tewart Access <b>credentials.</b> |
| USERNAME                  |                                   |
| Username                  |                                   |
| PASSWORD                  | Forgot Password                   |
|                           | -                                 |
| Login                     | or Register                       |
|                           |                                   |
|                           |                                   |
| Having Trou               | ble Logging In?                   |

## **Questions?**

Should you have any questions, please contact the **Stewart Agency Support Center** at <u>customercare@stewart.com</u> or (844) 835-1200 Option 2.